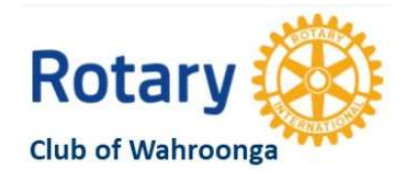

# Youth Committee Silent Auction - How to Register and Bid

## **STEP 1 - REGISTER**

C

- Go to https://www.32auctions.com/RCWYouthCommitteeSilentAu
- Click on the Login tab (top right-hand corner of the screen)
- You will be prompted to enter your login details, otherwise you need to **Create an Account** and then **Login**.

| First Name:            | First Name                                                                                                    |
|------------------------|----------------------------------------------------------------------------------------------------|
| Last Name:             | Last Name                                                                                                    |
| Email Address:         | joeblog@gmail.com                                                                                                    |
| Confirm Email Address: | Confirm Email Address                                                                                                    |
| Password:              |                                                                                                    |
|                        | Password must be at least 6 characters, case sensitive   I am 18 or the age of legal majority, whichever is higher   I have read, understand, and agree to the Terms of Use   I have read and understand the Privacy Policy   An email will be sent to the email address provided. Please follow the instructions in the email |

## STEP 2 – VIEW ITEMS AND CATEGORIES

Click on View All Items or select item of interest from Featured Items or using the Search function.

#### STEP 3 - BID

Enter the amount and press Place My Bid. You will then be asked to Confirm your Bid.

| Value: Priceless                                 | At least 20h 09m 34s Left     |  |
|--------------------------------------------------|-------------------------------|--|
| The end time of this item may be <u>extended</u> |                               |  |
| Bidding                                          | Next Bid: <b>\$40.0</b> 0+    |  |
| My Bid Amount                                    |                               |  |
| Exact Bid Proxy Bid                              | Starting Bid: \$40.00         |  |
| Place My Bid                                     | Minimum Bid Increment: \$5.00 |  |
| Bid History                                      |                               |  |
| Number of Bids: 0                                |                               |  |

#### STEP 4 - PAY

Winners will receive an email with the invoice and details on how to transfer payment via **direct deposit** to the below Rotary Bank Account:

RCW Projects #1 Account BSB:032-189 Account number: 790275 Please <u>"TAG"/Reference</u> with BIDDER NAME and ITEM NAME

Vouchers will be emailed.

For physical items, Christine Biddle's contact details have been provided to coordinate pickup from Wahroonga.